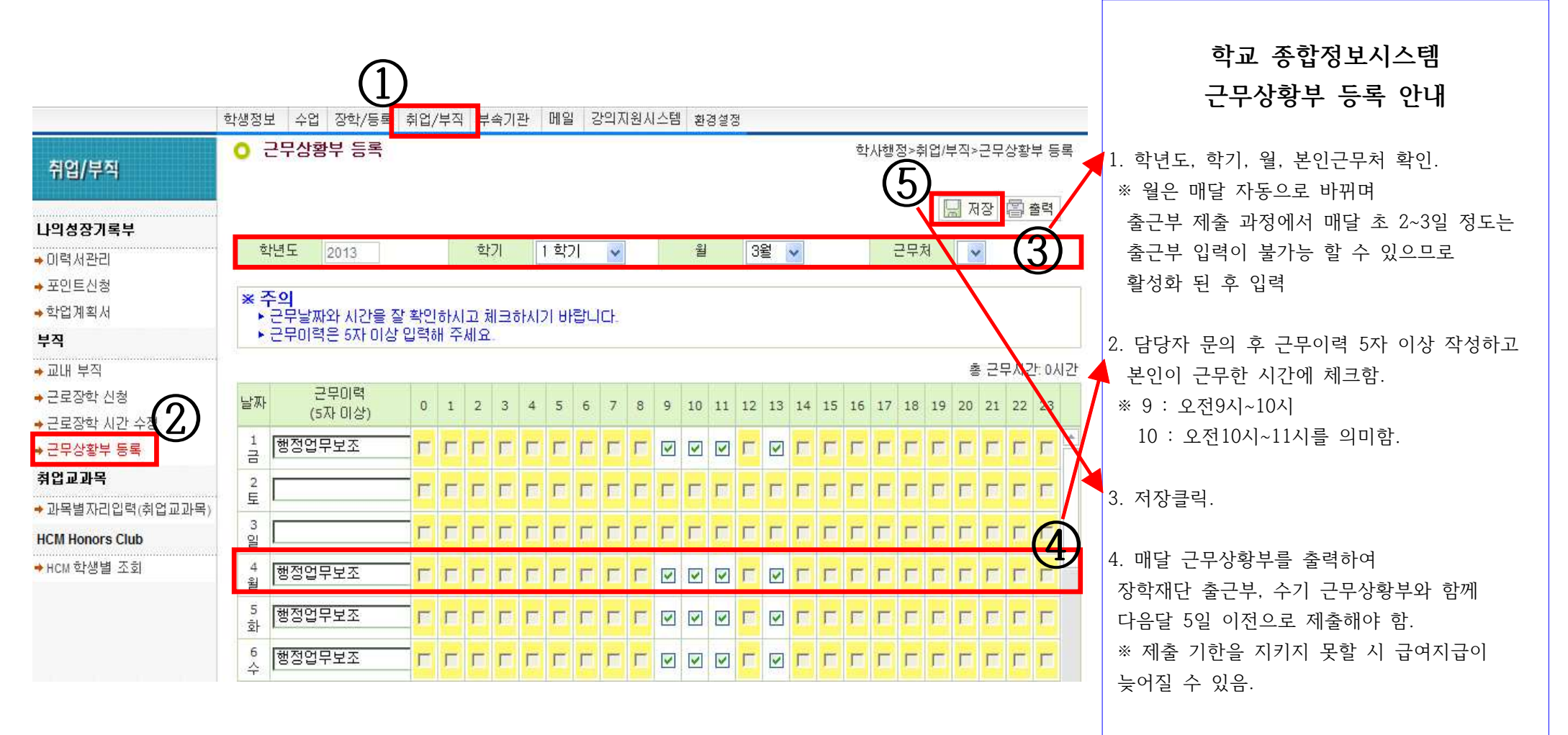

 학교 종합정보시스템 근무상황부는 한 달 이내 언제든지 입력가능.